# WiFi IP Камера Краткое руководство пользователя

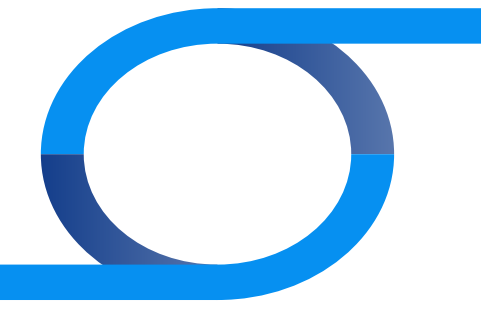

## 1. Подготовка к соединению

#### 1.1 Подготовка установок подсети

Настройки IPv4 адреса PC должны быть в том же сегменте, что и IP адрес камеры (по умолчанию IP адрес камеры 192.168.1.168). Пошаговая инструкция по установке приводится ниже:

### Установите РС IPv4 адрес(например РС:192.168.1.88)

| 0.00                                   |                        |                   |
|----------------------------------------|------------------------|-------------------|
| Connection                             |                        |                   |
| <b>Pv4</b> Connecting                  | 105                    | Internet          |
| IPv6 Connectin                         | 101                    | No network access |
| Hedia State:                           |                        | Enabled           |
| Duration                               |                        | 05.08/06          |
|                                        |                        | 100.010           |
| Oetais                                 | ]                      | 100.0 Page        |
| Details                                | Sert —                 | Received          |
| Oetals<br>Detals<br>Activity<br>Bytesi | 5ert — 4<br>92,567,170 | - Received        |

| General                                                                                                    |                                                                             |
|----------------------------------------------------------------------------------------------------|-----------------------------------------------------------------------------|
| You can get IP settings assigned au<br>this capability. Otherwise, you need<br>for the appropriate IP settings. | tanatically if your network supports<br>I to ask your network administrator |
| 🔿 Obtain an IP address automati                                                                                 | cally                                                                       |
| . Use the following IP address:                                                                                 |                                                                             |
| IP address:                                                                                                    | 292.368.1.88                                                                |
| Subnet mask:                                                                                                    | 255 .255 .255 . 0                                                           |
| Default gatewayi                                                                                                | 292 - 268 - 1 - 1                                                           |
| Obtain DNG server address aut                                                                                   | towatically                                                                 |
| . Use the following DNS server a                                                                                | addresses i                                                                 |
| Preferred DNS server i                                                                                          | 292 . 268 . 1 . 1                                                           |
| Alternate DNS servers                                                                                           |                                                                             |
| Valdate settings upon exit                                                                                      | Advanced                                                                    |
|                                                                                                    | OK Cancel                                                                   |

#### Очтобы добавить IP адрес в тот же сегмент сети (напр. PC:192.168.1.89)

| 8                                                         |                                          | IP Settings Ond Wa | NS               |
|-----------------------------------------------------------|------------------------------------------|--------------------|------------------|
| can get IP settings assigne                               | d automatically if your network supports | P addresses        |                  |
| capability. Otherwise, you<br>he appropriate IP settings. | need to ask your network administrator   | IP address         | Subret mask      |
|                                                           |                                          | 172.18.186.21      | 255, 255, 240, 0 |
| tain an IP address auto                                   | matcally                                 | 192, 163, 1, 89    | 255.255.255.0    |
| se the following IP addre                                 | 98                                       |                    | Add Edit Renor   |
| ddress:                                                   | 172 . 18 . 186 . 31                      |                    |                  |
| met maska                                                 | 255 .255 .248 . 0                        | Default gateways:  |                  |
| efault antennas                                           | 172 . 18 . 189 . 189                     | Gatavay            | Metric           |
|                                                           |                                          | 172.13.109.109     | Automatic        |
| Obtain DNS server addres                                  | s automatically                          |                    |                  |
| Use the following DNS ser                                 | ier addressesi                           |                    | Add Edit Reno    |
| eferred DNS servers                                       | 172 . 18 . 199 . 189                     |                    |                  |
| ternate DNS servers                                       |                                          | 2 Autometic metric |                  |
|                                                           |                                          | Interface metric   |                  |
| Validate settings upon ex                                 | Atianat .                                |                    |                  |
|                                                           |                                          |                    |                  |

(Замечание: IPv4 адреса не должны конфликтовать когда вы устанавливаете или добавляете их к сети)

# Подключение к РС 🔿

## 1. Подготовка к подключению

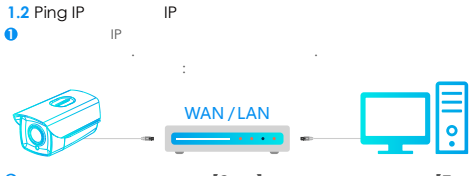

🈕 файлов и программ】 【Старт】 "cmd" [Поиск

( "кнопку win+R" на клавнатуре, чтобы открыть окно командной строки введите "ста" и нажмите Enter). На мигающий курсор, введите "Ріпарате «ста" и нажмите Enter). На мигающий курсор, ведите "Ріпарате «кавищу Enter (пример, IP адрес присоедененной IPкамеры 192.168.1.168 введите "ріпа 192.168.1.168" и нажмите клавищу Enter) для проверки текущей статистической информации соединения. Например, на экран выдается :data раскаде: sent=4, received=4, lost-0, <0% lost-0, аначает что обмен сигналами между компьютером и IP камерой проходит нормально. Операции ведения журнала и т.д. возможны. Процесс пинга показан на рисунке ниже.

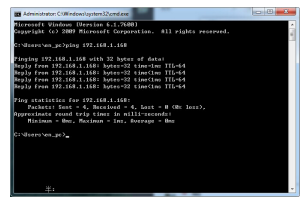

# 2. Вход

### 2.1 Загрузите и установите WebPlugin

При первом подключении IP-камеры вам необходимо загрузить и установить ActiveX. Откройте инструмент поиска IP, шелкните "Поиск", и дважды шелкните на устройстве которое Вы хотите подключить. Вы увидите, что оно автоматически откроется в веб-браузере. Нажмите "Загрузить", чтобы загрузить WebPlugin и установить. После успешной установки, обновите веб страницу. Последним шагом является ввод имени и пароля (настоятельно рекомендуется изменить имя пользователя и пароль для повышения; уровня безопасисности при перволя вводе). См. рисунки нике:

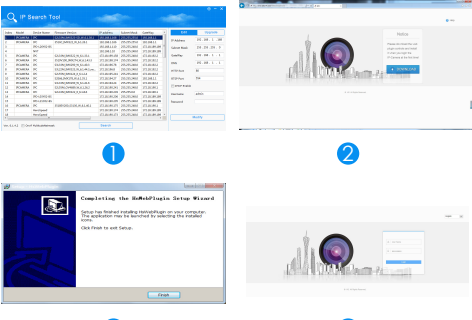

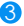

# Подключение к РС 🔿

# 2. Вход

#### 2.2 Просмотр в реальном времени и настройка

Введите имя пользователя (по умолчанию: admin) и пароль (по умолчанию: admin) IP-келяерые пользовательском интерфейсе браузера, и Вы увидите изображение в реальном времени.

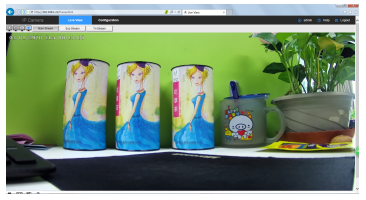

Нажмите [Настройка] чтобы ввести пораметры конфитурации устройства. Можно установить: локальные установки/систему / локальную сеть / видео / изображение / события и т.д. Пользователь может менять эти настройки в соответствии с текущей ситуацией, для достижения наилучшей производительности. Подробнее о каждой функции см. руководство пользователа IPCActiveX РХ.

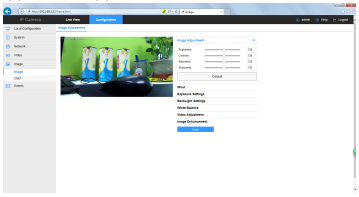

# 2. Вход

## 2.3 Настройка сети

В Шелкните [Настройки] для входа в меню настройки и выберитеs [Cerb] → [Дополнительные настройки] → [Wifi], чтобы перейти к настройке WiFi камеры и подключения к точкке доступа. Запустится окно подключения к точке доступа.

|    | P Carriera      | UNIVER          | 11119  |               |          |    |     |
|----|-----------------|-----------------|--------|---------------|----------|----|-----|
|    | Lice Computers  | 00%9            | 114    | 18.04         | 101      |    | 204 |
|    | Ryslem          | 10              |        |               |          | 20 |     |
|    | heluroh         |                 |        |               | And Deep |    |     |
|    | Ana Into        | 10000 201       |        | 1010-106      | 14       |    | 1   |
|    | Advance Selling | CLEME INC.      |        | WATE          | 10       |    |     |
|    | Vilan           | Colors          |        | WA254         | 10       |    |     |
|    |                 | 0.8             |        | WATEK         | 100      |    |     |
| 14 | Image           | Corne           |        | WATE          | 10       |    |     |
|    | Date:           | Close           |        | WARE          | -00      |    |     |
|    |                 |                 |        | 974,756       |          |    |     |
|    |                 | Constant and a  | a land | and the       |          |    |     |
|    |                 | Canadada bag    |        | MATES.        |          |    |     |
|    |                 | 4               |        |               |          |    | . 1 |
|    |                 | tatus           |        | errache False |          |    |     |
|    |                 | 100             |        |               |          |    |     |
|    |                 | <b>1</b> 22     |        |               |          |    |     |
|    |                 | Excusion        |        | 1019          | 2        |    |     |
|    |                 | 000             |        |               |          |    |     |
|    |                 | P AGes          |        |               |          |    |     |
|    |                 | Arrest Contract |        |               |          |    |     |

Шаг 1: [Скан] Для обнаружения всех соседних WiFi устройств ; Шаг 2: Выберите калеру для подключения к точке доступа, затем в [Ключ] введите WiFi ключ;

Шаг 3: Выберите тип шифрования 【Шифрование】;

Шаг 4: Проверьте включен ли DHCP;

Шаг 5: Щелкните **(Сохранить)** для завершения настроек. Будет показано сообщение "Соединение установлено".

## 1. Добавление устройства

Перед добавлением устройства убедитесь, что IP-адрес видеорегистратора и камеры находятся в одном сегменте сети, и не конфликтуют. В главном меню сетевого видеорегистратора щелкните [Камера], войдите в подменю, затем нажмите [Поиск Устройств], чтобы выбрать устройство, которое вы хотите добавить, нажмите кнопку [Добавить], чтобы добавить сустройство.

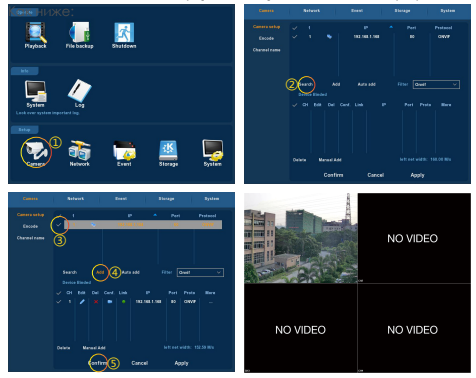

В главном меню видеорегистратора Вы можете настроить параметры видеозописи, воспроизведения видео, обнаружения движения и так далее. Более подробные сведения об обработке см. В Руководстве пользователя.

6

# 1. FreeIP

Скачайте и установите FreeIP на свой смартфон. Сканируйте следующие QR-коды для загрузки приложения, или вы можете загрузть их со следующих сайтов:

Android APP : http://www.freeip.com/some\_file/FreeIp\_PRO.apk

IOS APP : https://itunes.apple.com/it/app/slack/id1121132845?mt=8

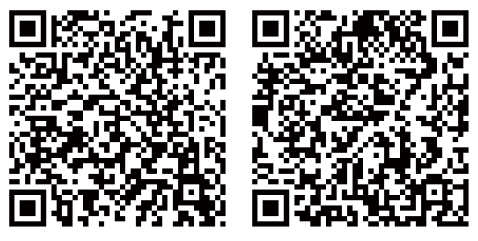

Android APP

IOS APP

## 2. Добавление устройства

Откройте FreerIP, установленный на смартфоне (новые пользователи должны зарегистрировать учетную запись), затем отсканируйте QR-код с упаковочной коробки или на веб-сайте, введите иля пользователя и пароль устройства, чтобы добавить его.

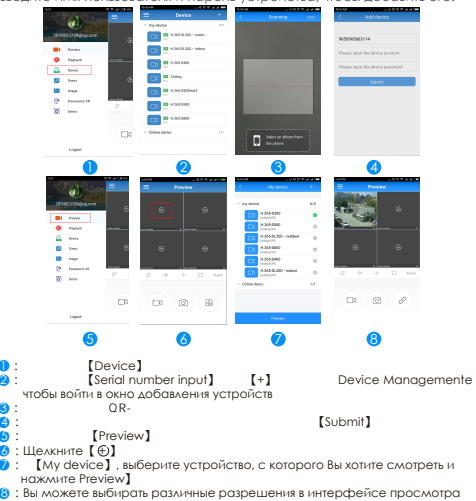